## UPDATE YOUR NJHFR/ NHSFR ANNOUNCER BIOGRAPHY

Want your bio to be announced at the NJHFR/ NHSFR? Make sure you enter it online!

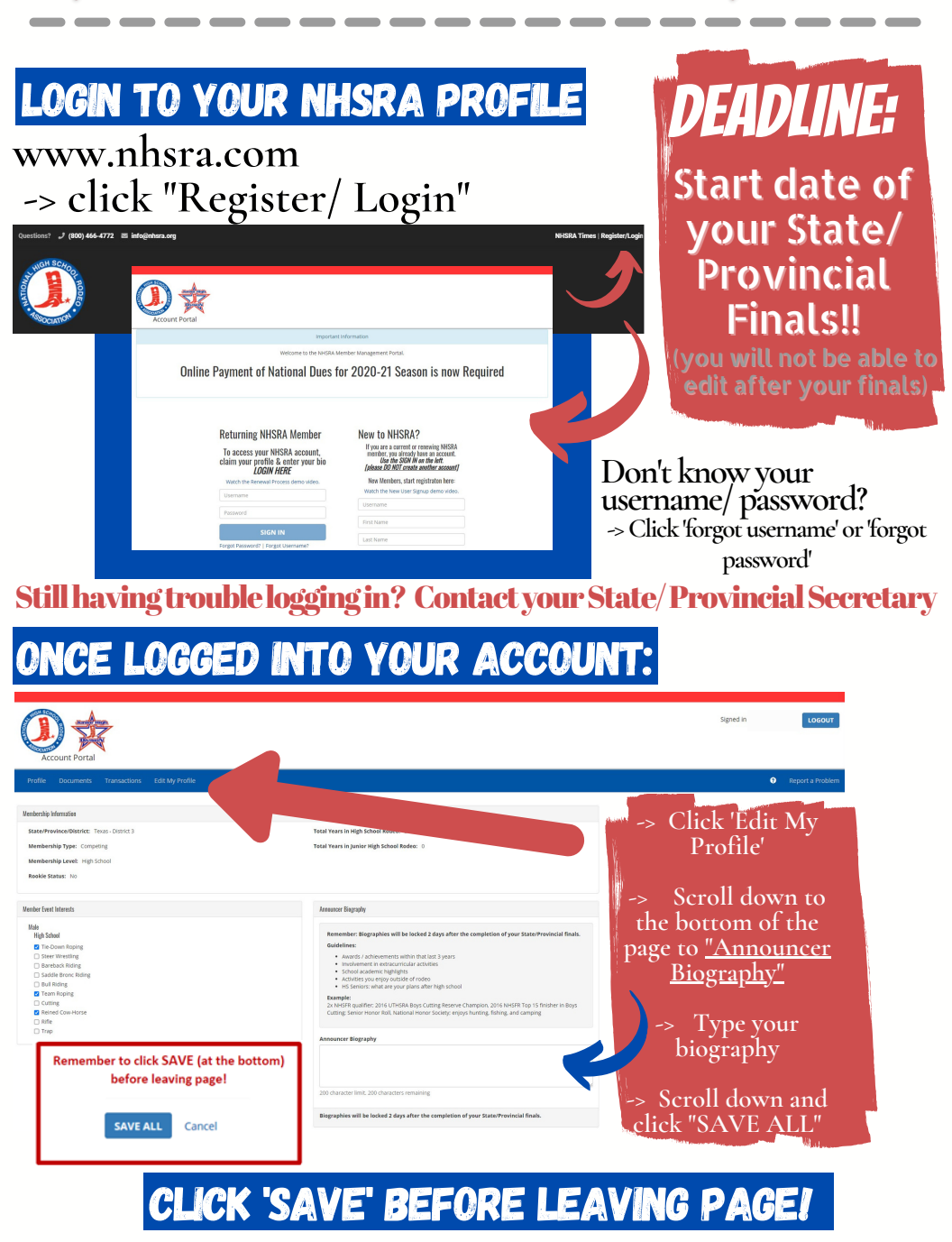